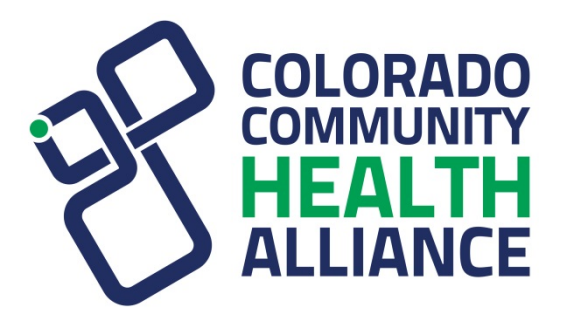

#### Availity Tools and Functionality Overview

#### Agenda

- Availity Registration and Login
- Basic Transactions:
  - Eligibility and Benefits
     Inquiry
  - Authorization Requests and Inquiries via the Interactive Care Reviewer (ICR)
  - Claim Submissions
  - Medical Attachments
  - Claim Status Inquiry
  - Claim Payment

- Claim Payment Disputes
- Access to On-Demand Training Such as Onboarding
- Payer Spaces:
  - Claim Status Listing
  - Precertification Look Up Tool
  - Remittance Inquiry
- Availity is our Designated Electronic Data Interchange (EDI) Gateway

## **Availity Portal Registration**

- If your organization is not already registered, please complete the registration process:
  - Go to availity.com.
  - Select Register.
  - Select your organization type.
  - Follow the prompts.
- Registering for the Availity Portal allows you to set up EDI Gateway, batch and file transfer protocol (FTP) services (or transactions).

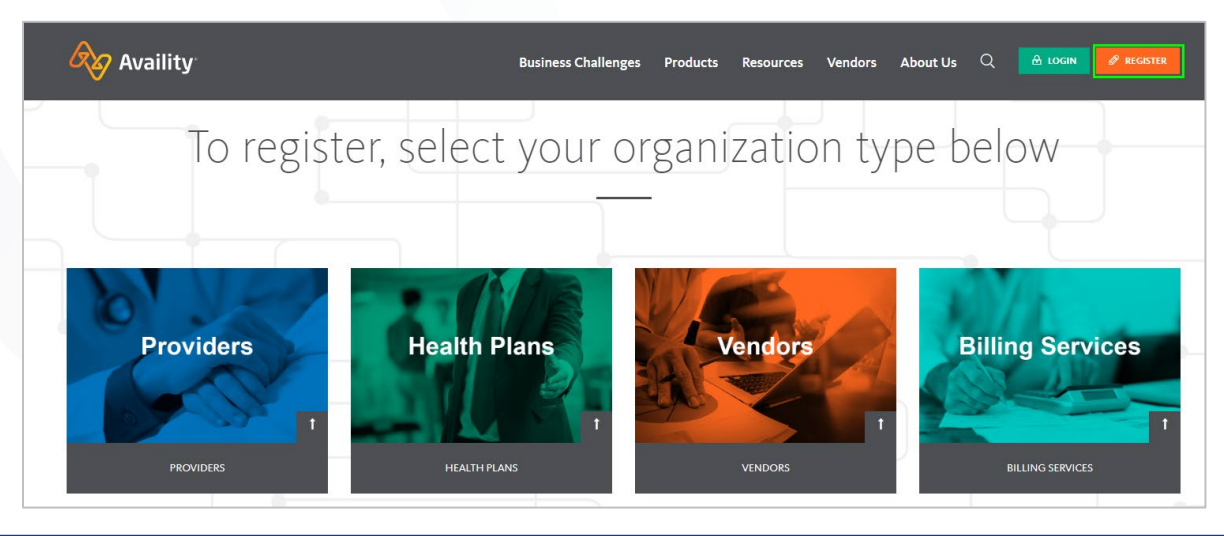

#### **Availity Portal Login**

| Availity            | AVAILITY PORTAL A LOGIN REGISTER                              |
|---------------------|---------------------------------------------------------------|
| Availity<br>healthc | Availity<br>Availity<br>Please enter your credent<br>User ID: |
|                     | Paceword:                                                     |

#### Basic Transactions: Overview of Basic Tools

#### **Eligibility and Benefits Inquiry**

### **Eligibility and Benefits Inquiry**

To navigate to the *Eligibility and Benefits Inquiry* tool, select
 Patient Registration, then Eligibility and Benefits Inquiry.

|   | Availity <sup>.</sup> | 者 Hom                       | e 🌲 Notifications                        | 4   | ♡ My Favorite  | es v      |                |        |
|---|-----------------------|-----------------------------|------------------------------------------|-----|----------------|-----------|----------------|--------|
| 1 | Patient Regis         | tration ~                   | Claims & Payments                        | ~   | My Providers ~ | Reporting | Payer Spaces v | More ~ |
|   | 2 💌 ЕВ<br>♥ А&R       | Eligibility a<br>Authorizat | ind Benefits Inquiry<br>ions & Referrals | ıly | •              |           |                |        |
|   |                       |                             |                                          |     |                |           |                |        |

## Eligibility and Benefits Inquiry (cont.)

| New Request Watch a quick demo                                                                                    | Watch a quick demo.                                                                                                    |
|----------------------------------------------------------------------------------------------------|----------------------------------------------------------------------------------------------------|
| Payer     O     COLORADO COMMUNITY HEALTH ALLIANCE - BEHAVIORAL HEAL       Provider Information     Express Entry | Your Availity Administrator can upload your providers so they are viewable in <i>Express Entry</i> to make for easy access for the Providers in your organization. |
| Search for a Provider                                                                                             | <ul> <li>Benefit / Service Type: options available</li> <li>Mental Health</li> </ul>                                                                               |
| Patient Information                                                                                               | <ul> <li>Mental Health Facility — Inpatient</li> <li>Mental Health Facility — Outpatient</li> </ul>                                                                |
| 11/05/2019                                                                                                    | Mental Health Provider — Inpatient                                                                                                    |
| Benefit / Service Type      Health Benefit Plan Coverage                                                          | <ul> <li>Mental Health Provider — Outpatient</li> <li>Psychiatric — Inpatient</li> </ul>                                                                           |
| Patient Search Option 💿 🗆 Add Multiple Patients                                                                   | Psychiatric — Outpatient                                                                                                    |
| Patient ID, Date of Birth *                                                                                       | Psychotherapy                                                                                                    |
| Patient ID                                                                                                    | <ul> <li>Substance Abuse Facility — Inpatient</li> <li>Substance Abuse Facility — Outpatient</li> </ul>                                                            |
| • Date of Birth                                                                                                   | Note: The default is <i>Health Benefit Plan Coverage</i> . If you don't see the                                                                                    |
| Gender 😡                                                                                                    | specific benefits, use the drop-down options; it may provide you more                                                                                              |
| Please Select a Gender *                                                                                          | detailed information for your specific inquiry.                                                                                                    |
| Patient Relationship to Subscriber 🔮                                                                              | <ul> <li>Patient Search Option:</li> <li>Defaults to Patient ID, Date of Birth.</li> </ul>                                                                         |
| Submit another patient                                                                                            | Use the drop-down to select other options.     Note: All options require a Patient ID.                                                                             |
| Submit                                                                                                    |                                                                                                    |

## Authorization Requests and Inquiries via the Interactive Care Reviewer (ICR)

## Authorization Requests/Inquiries via the Interactive Care Reviewer (ICR)

 To navigate to the ICR, select Patient Registration, then Authorizations & Referrals.

| 🔗 Availity   | 希 Hon        | ne 🌲 Notifications (3) | ♡ My Favorit   | es 🗸      |                |        |
|--------------|--------------|------------------------|----------------|-----------|----------------|--------|
| 1 Patient Re | gistration ~ | Claims & Payments ~    | My Providers ~ | Reporting | Payer Spaces ~ | More ~ |
| •            | Eligibility  | and Benefits Inquiry   |                |           |                |        |
| 2 🕈 🗛        | R Authoriza  | tions & Referrals      |                |           |                |        |

 Add ProviderCommunications@email.anthem.com to your safe sender/recipient list to receive provider news emails.

## Authorization Requests/Inquiries: ICR Details

The ICR brings improved efficiency to the precertification process:

- Physicians and facilities can submit authorization requests for behavioral health services, including:
  - Acute inpatient stays.
  - Residential and rehabilitation stays.
  - Intensive outpatient and partial hospital programs.
  - Electroconvulsive therapy.
  - Psychiatric testing.
- Ordering and servicing physicians and facilities can use the inquiry feature to find information on any authorization with which their tax ID/organization is affiliated.

## Authorization Requests/Inquiries: Granting Access to Authorization Functionality

- Your organization's Availity Administrator will grant the following role assignments:
  - Authorization and Referral Inquiry inquiry only
  - Authorization and Referral Request submit new requests

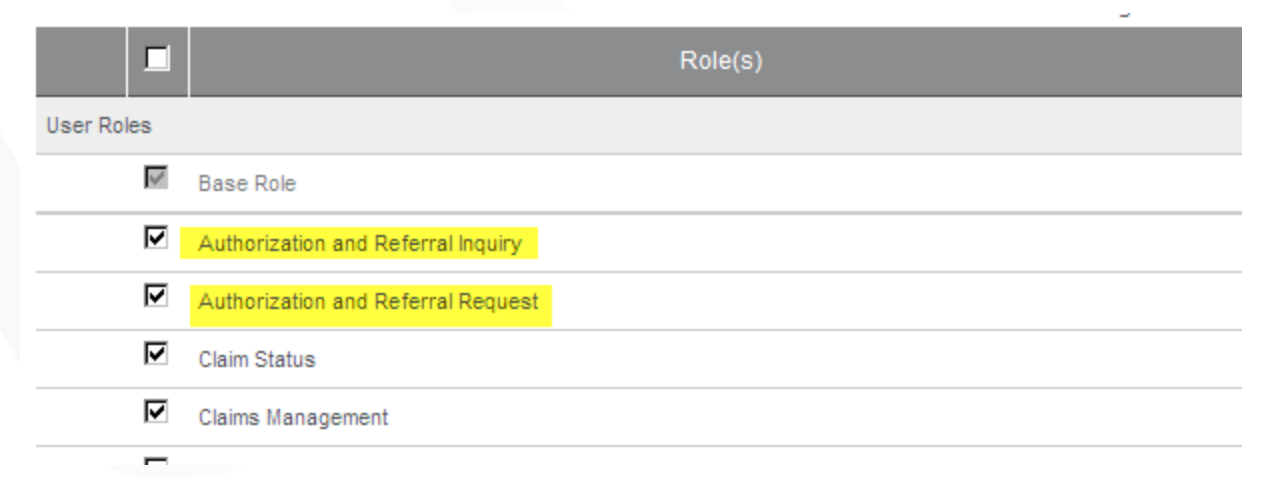

 Add ProviderCommunications@email.anthem.com to your safe sender/recipient list to receive provider news emails.

## Authorization Requests/Inquiries: ICR On-Demand Training

- Reference information found on the Colorado Community Health Alliance (CCHA) website at CCHAcares.com/providertools > For Providers > Provider Resources & Training > Behavioral Health Utilization Management.
- On-demand training:
  - View demos on a variety of ICR topics specifically for behavioral health providers and facilities.
- Services eligible for immediate authorization decision:
  - Some services may be eligible for an immediate decision.

## Authorization Requests/Inquiries: ICR On-Demand Training (cont.)

 Some services may be eligible for an immediate decision.

| ^ | B | ehavioral Health Utilization Management                                                    |
|---|---|--------------------------------------------------------------------------------------------|
|   |   | Behavioral Health Interactive Care Reviewer Submit/Inquire About BH Authorizations         |
|   | • | Behavioral Health Interactive Care Reviewer Precertification End to End Overview           |
|   | • | Behavioral Health Interactive Care Reviewer Precertification Dashboard Overview            |
|   |   | Behavioral Health Interactive Care Reviewer Detailed End to End Demo                       |
|   |   | Behavioral Health Interactive Care Reviewer Provider Favorites and E-mail Notifications    |
|   |   | Behavioral Health Outpatient Interactive Care Reviewer Demo                                |
|   |   | Behavioral Health Interactive Care Reviewer Immediate Decisions and Templates              |
|   |   | Behavioral Health Interactive Care Reviewer Viewing Letters                                |
|   | • | Behavioral Health Precertification and Predetermination Outcomes Interactive Care Reviewer |
|   | • | Behavioral Health Print/Save/View Transaction History                                      |
|   |   | Behavioral Health Updates to an Interactive Care Reviewer Case                             |
|   | • | Behavioral Health Viewing Fax and Phone Cases (Authorization Inquiry)                      |
|   | • | Behavioral Health Outpatient Treatment Form                                                |
|   | • | Behavioral Health Initial Review Fax Form                                                  |
|   | • | Behavioral Health Psychological Testing Form                                               |
|   | • | Behavioral Health Discharge Note Fax Form                                                  |
|   | • | Behavioral Health Neuropsychological Testing Form                                          |
|   | • | Behavioral Health Concurrent Review Form                                                   |
|   | • | Behavioral Health Psychiatric Residential Treatment Facilities Review Form                 |
|   | • | Behavioral Health UM Affirmative Statement                                                 |
|   |   |                                                                                            |

#### **Claims Submission**

#### **Claims Submission**

- Claims can be submitted electronically; it's the quickest and most efficient process.
  - Electronic submissions using *HIPAA* transactions Electronic 837 Professional (837P) and Institutional (837I) can be submitted one of two ways:
    - Batch submission through a vendor:

- See the *Preferred Vendor List* on the Availity Portal.

- Online submission through the Availity Portal:
  - This is only for single entry claim submissions.

# Claims Submission: Batch Submission Through a Vendor

- Check Availity's Preferred Vendor List.
  - Prior to logging in to your user account, go to <u>availity.com</u> and select
     Vendors from the top menu bar. Select Preferred Vendors or
     Supported Systems to view vendors and systems that are in a preferred status with Availity.

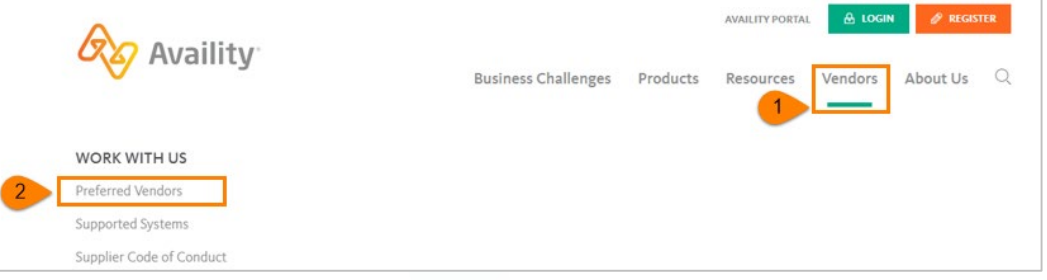

- If you don't see your vendor on the list, contact them to ensure they can submit through the Availity EDI Gateway.
- If you need assistance, the *Availity Quick Start Guide* will assist you with any EDI connection questions.
- If you need additional assistance, contact Availity Client Services at 1-800-AVAILITY (1-800-282-4548), Monday to Friday, 8 a.m. to 7:30 p.m. ET.

## Claims Submission: Online Submission Through the Availity Portal

 Select Claims & Payments, then select Professional Claim or Facility Claim.

| 🗞 Availity 🖌 🖷 Home | e 🌲 Notifications 🕢 🗢 My Favorite:  | s v                                                      |                                 |
|---------------------|-------------------------------------|----------------------------------------------------------|---------------------------------|
| Patient Registrat   | Claims & Payments ~ My Providers ~  | Reporting Payer Spaces ∨ More ∨                          |                                 |
| Search              | Claim Status & Payments             | Claims                                                   | Manage File Transfers           |
| No Patient History  | Claim Status Inquiry                | PC Professional Claim                                    | Send and Receive EDI Files      |
| -                   | Claim Status and Remittance Inquiry | FC Facility Claim                                        | FR File Restore                 |
|                     | RV Remittance Viewer                | SM Secure Messaging<br>This link has been moved to Payer | C EDI EDI Reporting Preferences |
|                     | 🛇 🔺 Appeals                         | Spaces/Resources.                                        |                                 |
|                     |                                     | Attachments - New                                        |                                 |

 This tool is for single entry claim submissions. You may add to a batch file of up to 50 claims to be submitted at a time. See the Availity EDI Gateway Services section for more information on file transfers.

## Claim Submission: Online Submission Through the Availity Portal (cont.)

Reference information found on the CCHA website at
 CCHAcares.com/providertools > For Providers > Provider Resources & Training >
 Behavioral Health Provider Portal.

#### Behavioral Health Provider Portal

- Behavioral Health Claims Portal (Availity) Registration
- Behavioral Health Claims Portal (Availity) Login
- Behavioral Health Claims Portal (Availity) How to Access and Register
- Behavioral Health Claims Portal (Availity) How to Submit a Claim
- You may submit different claim types by selecting one of the Billing Frequency options:
  - For an initial claim, select 1 Admit through Discharge Claim.
  - For a corrected claim, select 7 —
     Replacement of Prior Claim.
  - To void the claim completely, select 8 —
     Void/Cancel of Prior Claim.

|                           | Colorado Community Health Alliance   CCHAc                                                                                                    |
|---------------------------|----------------------------------------------------------------------------------------------------|
| If you h<br>help wi<br>1. | How to Submit a Claim in Availity<br>ave any questions, feel free to contact Availity Client Services at 1-806-AVAILITY (282-4548) for<br>the submitting a claim or use the Help Topics and Training from top navigation Help & Training.<br>Go to https://www.availity.com.                                                                                                    |
| 2.                        | Select the green Login button in top right corner.                                                                                                    |
| 3.                        | Enter your User ID and Password. Select Log in.                                                                                                    |
|                           | Variality       Varia       Parameter       Parameter       Parameter       Parameter       Parameter                                                                                                    |
| 4.                        | Select Claims & Payments at the top toolbar then select Professional Claim, as appropriate for                                                                                                    |
|                           | Vertrefferen     Carlo Marcon     Restrefferen     Restrefferen     Restrefferen       Vertrefferen     Carlo Marcon     Restrefferen     Carlo Marcon     Restrefferen       Vertrefferen     Carlo Marcon     Carlo Marcon     Carlo Marcon     Restrefferen       Vertrefferen     Carlo Marcon     Carlo Marcon     Carlo Marcon     Carlo Marcon       Vertrefferen     Carlo Marcon     Carlo Marcon     Carlo Marcon       Vertrefferen     Carlo Marcon     Carlo Marcon     Carlo Marcon |
| 5.                        | You are now on the Professional Health Care Claim page. Complete all the required fields with<br>the asterisk in each section, starting at the top. Enter payer and Patient Information sections.                                                                                                    |
|                           | Note: Select Colorado Community Health Alliance (CCHA) for Payer and Primary for<br>Responsibility Sequence. Enter enrollee/client's information in 'Patient Information' section.                                                                                                    |
|                           | Click on the blue question mark (?) If you need help with what information is needed for a field.                                                                                                    |
| 6.                        | Complete Subscriber Information.                                                                                                    |
|                           | Note: If you submit an Fligibility & Renefits (F & B) Inquiry first, the Subscriber data will nersist                                                                                                    |

## Claims Submission: Verifying Accept/Reject Reports

- Whether you're submitting claims electronically through a vendor/clearinghouse or the Availity Portal, you will need to ensure your claims are being accepted/rejected by the payer in which you are submitting the claim.
- If submitting claims through a vendor or clearinghouse:
  - Ask your vendor or clearinghouse for your accept/reject report(s).
  - You may have two reports:
    - Indicating the vendor/clearinghouse accepted your claim submission(s)
    - Indicating the payer accepted your claim submission(s).

#### Notes:

- If a claim is showing as rejected, you will need to correct the error and resubmit the claim before the claim is processed for payment. This basically means the claim has not been received by the payer yet.
- The claim will not be viewable in **Claim Status** until it has been **accepted** by the payer and submitted for processing.

## Claims Submission: Verifying Accept/Reject Reports (cont.)

- If submitting claims one at a time through the Availity Portal:
  - Select Claims & Payments, then select Send and Receive EDI Files. Contact Availity at 1-800-AVAILITY for further assistance viewing or reading files.

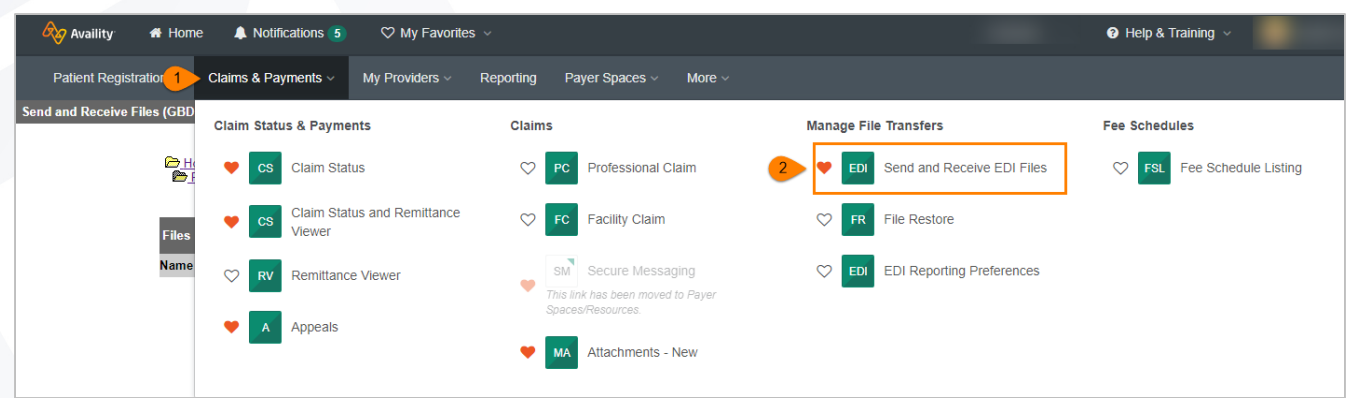

- Availity returns the following EDI files to your organization's **ReceiveFiles** mail box:
  - Status files indicating the status of transmission files uploaded and sent using Availity's EDI File Management feature
  - Electronic batch response (EBR) files containing the payer's response to claims entered using one of Availity's web-based claim forms and processed by the payer in batch mode

**Note:** Files ending in "T" are text files that indicate the status in layman's terms. Look for a **hammer/screw driver icon** for claims that were rejected and need correction in order to be resubmitted.

#### **Medical Attachments**

## **Medical Attachments**

- Medical Attachments:
  - This tool allows providers to submit medical records electronically for **solicited** medical record requests.
  - The form asks for a request number. Use the Member ID number as an alternative in the request number field.
- Features:
  - File size 30 MB maximum for all attachments combined
  - The addition of logos in your dashboard make it easy to quickly identify each payer
  - The ability to submit an itemized bill
  - A record of each entry provides increased visibility of your submission

## Medical Attachments (cont.)

• Select Claims & Payments, then select Attachments – New.

| 🔗 Availity 🖀 Home 🌲 Notificat      | tions 👍 🛛 ♡ My Favorites   |               |                      |             |                            |
|------------------------------------|----------------------------|---------------|----------------------|-------------|----------------------------|
| Patient Registrat 1 Claims & Payme | ents v My Providers v      | Reporting Pay | er Spaces 🗸 🛛 More 🗸 |             |                            |
| Claim Status &                     | & Payments                 | Claims        |                      | Manage File | e Transfers                |
| 💙 cs c                             | laim Status Inquiry        | ♡ PC          | Professional Claim   |             | Send and Receive EDI Files |
| ♥ cs C<br>In                       | laim Status and Remittance | ♡ FC          | Facility Claim       | ♥ FR        | File Restore               |
| V RV R                             | emittance Viewer           | SN<br>This    | Secure Messaging     | 🗢 EDI       | EDI Reporting Preferences  |
| ◆ A A                              | ppeals                     | 2 • MA        | Attachments - New    |             |                            |

## Medical Attachments: Accessing the tool

- Availity Administrators complete these steps:
  - From the My Account Dashboard, select Enrollments
     Center and Medical Attachments Setup. Follow the
     prompts and complete the following:
    - Select Application, then select Medical Attachments Registration.
    - From the *Provider Management* banner, select
       Organization. Add NPIs and/or Tax IDs (multiples can be added as long as they are separated by spaces or semicolons).
    - Assign user access by checking the box in front of the user's name. Uncheck the box to remove access.

## Medical Attachments: Using the tool

- The Availity user completes the following steps:
  - Log into **availity.com**.
  - Select Claims and Payments > Attachments New > Send Attachment(s).
  - Complete all required fields of the form.
  - Attach supporting documentation and submit.
- For more in-depth training on Medical Attachments, select Help & Training > Find Help > Medical Attachments.

#### **Claim Status Inquiry**

## **Claim Status Inquiry**

 Select Claims & Payments, then select Claim Status and Remittance Inquiry.

| 🗞 Availity 🛛 🖷 Ho | me 🔔 No    | tifications 🕢 | ♡ My Favorite:     | s ~       |                |        |
|-------------------|------------|---------------|--------------------|-----------|----------------|--------|
| Patient Registra  | Claims & F | Payments ∨    | My Providers ~     | Reporting | Payer Spaces 🗸 | More ~ |
|                   | Claim St   | atus & Payme  | ents               |           |                |        |
|                   | <b>•</b> c | Claim Sta     | tus Inquiry        |           |                |        |
| 2                 | •          | Claim Sta     | tus and Remittance | ]         |                |        |
|                   | ♡ R        | Remittand     | e Viewer           |           |                |        |
|                   |            | Appeals       |                    |           |                |        |

• Follow the prompts to submit a claim status and remittance inquiry.

#### **Claim Payments**

#### **Claim Payments**

- Ensure you are receiving your claims payments as quickly as possible by:
  - Registering for electronic funds transfer (EFT).
  - Registering for electronic remittance advice (ERA).

| EFT/ERA Regi           | stration and Contact Infor                          | mation                                                     |                                                                                                    |
|------------------------|-----------------------------------------------------|------------------------------------------------------------|----------------------------------------------------------------------------------------------------|
| Type of<br>transaction | How to register                                     | Contact for<br>questions                                   | Post-registration issues contact                                                                                                    |
| EFT                    | Use EnrollHub™<br>EnrollHub™ is a CAQH<br>Solution™ | EnrollHub<br>Help Desk —<br><b>844-815-</b><br><b>9763</b> | <ul> <li>CCHA Provider Support Services —         <ul> <li>1-855-817-5786</li> <li>If a provider or facility, select 1</li> <li>After selecting 1, select 2</li> </ul> </li> <li>Allow 4 to 6 weeks from successful EFT registration before contacting Provider Support Services</li> </ul> |
| ERA                    | Use Availity                                        | Availity Client<br>Services — 1-<br>800-282-<br>4548       | <ul> <li>e-Solutions at 1-800-470-9630</li> <li>Allow 4 to 6 weeks from successful ERA registration before contacting e-Solutions</li> </ul>                                                                                                    |

#### **Claim Payment Dispute**

### **Claim Payment Dispute**

 Select Claims & Payments; then, select Claim Status and Remittance Inquiry.

| 1 | Availity 🛛 🖷 H   | ome | 🌲 No       | otifications 🕢 | ♡ My Favorites     | ; ~       |                |        |
|---|------------------|-----|------------|----------------|--------------------|-----------|----------------|--------|
|   | Patient Registra |     | Claims & I | Payments ~     | My Providers ~     | Reporting | Payer Spaces ~ | More ~ |
|   |                  |     | Claim St   | atus & Payme   | nts                |           |                |        |
|   |                  |     | <b>e</b>   | s Claim Stat   | tus Inquiry        |           |                |        |
|   | 2                |     | <b>e</b> 🕈 | Claim Stat     | tus and Remittance |           |                |        |
|   |                  |     | ♡ R        | Remittanc      | e Viewer           | -         |                |        |
|   |                  |     |            | Appeals        |                    |           | -              |        |

 Follow the prompts to submit a claim status inquiry; then, you will see the option to submit a claim payment dispute if needed.

# Claim Payment Dispute (cont.)

• From the *Claim Status* results page, select **Dispute Claim** to initiate a claim payment dispute.

| cs Claim Status                                                 | BETA                                      |                                                                                                    |                                                                                                    | Give Feed                                              | dback New Request =            |
|-----------------------------------------------------------------|-------------------------------------------|----------------------------------------------------------------------------------------------------|----------------------------------------------------------------------------------------------------|--------------------------------------------------------|--------------------------------|
|                                                                 |                                           |                                                                                                    |                                                                                                    | Transaction ID                                         |                                |
| AVAILITY, SOPHIA S<br>Patient ID ABC123456789<br>DOB 03/01/1961 | Subscriber<br>Provider JAI<br>Provider ID | MES MATERNITY<br>1234567893                                                                                                    |                                                                                                    |                                                        | PAYER LOGO                     |
| 123456<br>04/03/2012 - 04/03/2012<br>FINALIZED                  |                                           | Claim 123456 (Processed                                                                                                    | 1 04/14/2012)                                                                                      |                                                        | Verify Eligibility Information |
| Processed 04/14/2012<br>Billed \$118.50<br>Paid \$15.36         |                                           | Check Number<br>Check Date<br>Patient Account #                                                                                                    | 000012345<br>04/14/2012<br>12345678                                                                | Billed<br>Paid                                         | \$118.50<br>\$15.36            |
|                                                                 |                                           | Status as of 04/13/2012<br>• Finalized The Claim/Encounter h<br>adjudication cycle and no more a<br>• Processed according to contract<br>refers to provisions that exist bet<br>and a Provider of Health Care Se<br>• Entity: Provider | as completed the<br>ction will be taken<br>provisions (Contract<br>veen the Health Plan<br>rvices) |                                                        | Dispute claim                  |
|                                                                 |                                           | Dates 04/03/2012 - 04/03/20<br>Procedure Code 82043                                                                                                    | D12 Billed \$77.50<br>Allowed <sup>1</sup> N/A                                                     | Coinsurance <sup>1</sup> N/A<br>Copav <sup>1</sup> N/A | Paid \$5.73                    |

• All users with the role assignment of claim status will have access to the *Dispute Claim* option from the *Claim Status* page. Contact your Availity Administrator to obtain access if you do not have claim status functionality.

# Claim Payment Dispute (cont.)

• To complete your claim payment dispute, go to the appeals dashboard by selecting **Claims & Payments**, then **Appeals**.

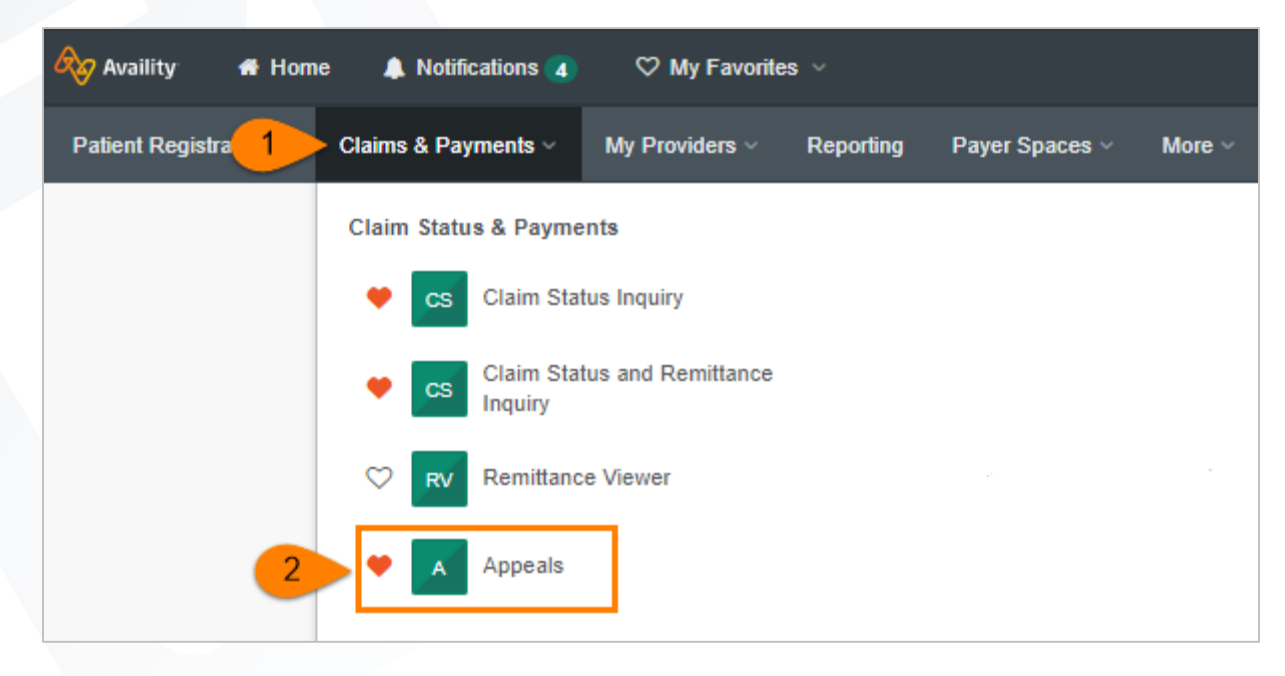

# Claim Payment Dispute (cont.)

• From the Appeals dashboard, you can filter or select any Appeal that is in **initiated status** to complete the submission process.

|                               | PAYER LOGO   | Finalized - Reconsideratio<br>Created: 06/05/2018 • Updated 0 | on - Aaa· Case #REQ<br>06/07/2018 | -GBD-219 Status Updated |                  | = | From the   |
|-------------------------------|--------------|---------------------------------------------------------------|-----------------------------------|-------------------------|------------------|---|------------|
| Appeals in                    | Claim Number | Payment Information                                           | Patient Name                      | Service Begin Date      | Billed Amount    |   | Actions    |
| initiated                     |              |                                                               |                                   |                         |                  |   | menu       |
| status will be                | PAYER LOGO   | Finalized - Reconsideratio<br>Created: 06/05/2018 • Updated ( | on - Aaa• Case #REQ<br>06/07/2018 | -GBD-218 Status Updated |                  | = | options,   |
| indicated                     |              | Barristofferender                                             | B. Martine                        | OUT DUILDUI             | Port of Kanada a |   | select     |
| with:                         |              |                                                               |                                   |                         | с.,              |   | Complete   |
|                               | PAYER LOGO   | Initiated                                                     | 06/07/2018                        | Complete Dis            | soute Request    |   | Dispute    |
| <ul> <li>Initiated</li> </ul> | -            | orealise. 0010472010 Opulated (                               | 000172010                         | View details            | pate Request     |   | Request    |
| Black bar                     |              |                                                               |                                   |                         |                  |   | and follow |
| on left                       | DAVED LOCO   | Returned - RegulatoryCon                                      | nplaint - Denied∙ Cas             | se #REQ-GBD-1378 Statu  | us Updated       |   | the        |
| side                          | PATER LOGO   | Created: 05/17/2018 • Updated 0                               | 06/07/2018                        |                         |                  |   | prompts.   |
| Side                          |              |                                                               | BLUTHE                            |                         |                  |   |            |

 For more in depth training on the *Claim Payment Dispute Tool*, register for a live webinar or view a previous recording. Log in to Availity at <u>availity.com</u> and select Help & Training, then Get Trained. Type appeals in the search field and select Enroll.

#### **Additional Training**

## **Additional Training**

Select Help & Training; then, select Find Help or Get Trained.

| Availity 🏾 🏶 Home 🌲 Notifications 🖪        | ♡ My Favorites ∨                                              | 🗸 📀 Help & Training 🗸 😔 Accoun |
|--------------------------------------------|---------------------------------------------------------------|--------------------------------|
| Patient Registration V Claims & Payments V | My Providers $\lor$ Reporting Payer Spaces $\lor$ More $\lor$ | Find Help<br>Paver Help        |
|                                            |                                                               | Get Trained                    |
|                                            |                                                               | Searcl Knowledge               |
|                                            |                                                               | My Support Tickets             |
|                                            |                                                               | My Learning Plan               |
|                                            |                                                               | View Letwork Outages           |

#### **Find Help:**

Search by topic or keyword to find step-by-step instructions to walk you through different tools.

#### **Get Trained:**

Search by topic to enroll in live webinars or previously recorded trainings.

## **Additional Training: Onboarding**

- Both on-demand demos and live webinar trainings may be available.
  - Select Help & Training; then, select Get Trained.
  - Type **onboarding** in the search field to display all options.
  - Search by keyword or functionality to find training on specific tools, such as *Eligibility and Benefits, Claim Status*, etc.

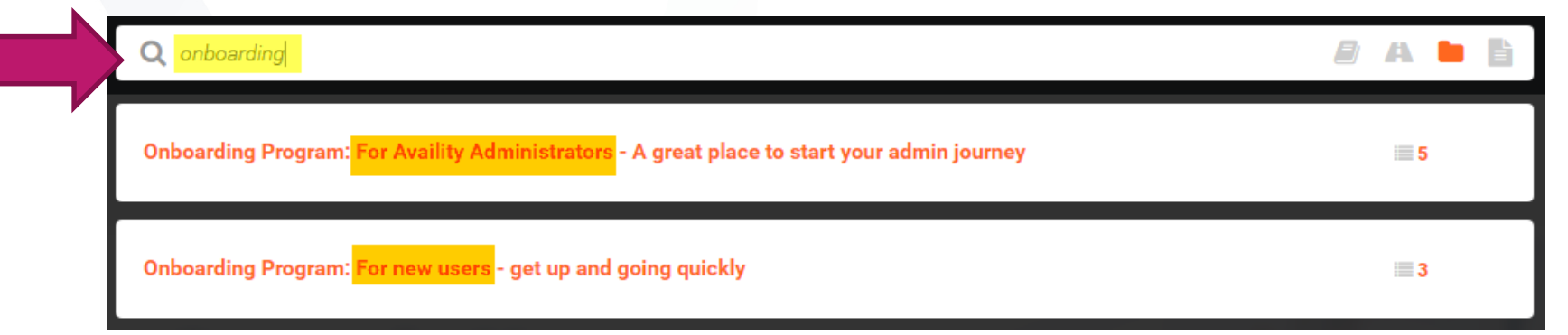

#### **Availity Portal: Payer Spaces**

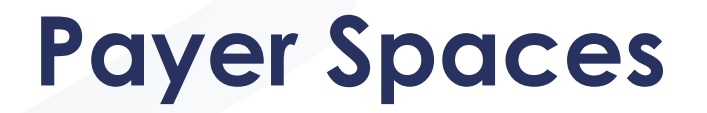

- Payer Spaces is home to most payer specific tools and resources.
- Select the CCHA tile from the Payer Spaces drop-down.

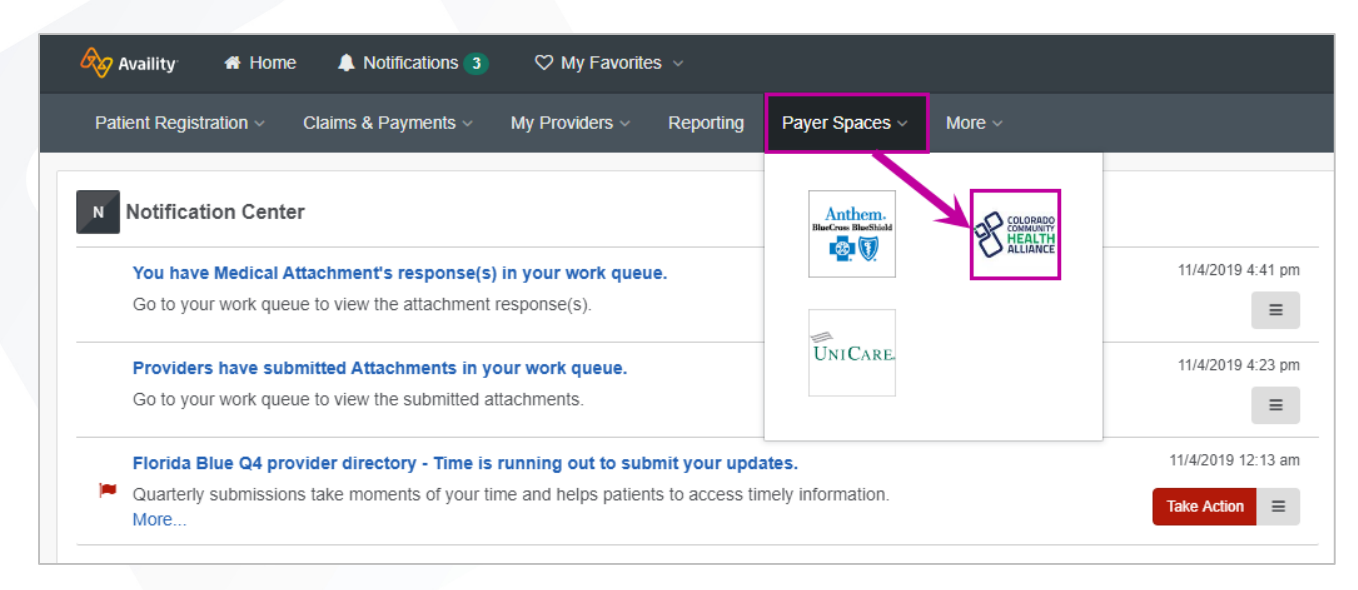

## Payer Spaces: Applications Tab

• Select the heart icon to add this to your favorites.

|                                                                                                    | Availity 🖌 🖨                                                                                                 | Home 🌲 Notifications                                                         | ♥ My Favorites             |
|----------------------------------------------------------------------------------------------------|----------------------------------------------------------------------------------------------------|------------------------------------------------------------------------------|----------------------------|
| Applications Resources News and Announcem                                                             | ents                                                                                                    |                                                                              | Sort by A-Z 🔹              |
| THESE LINKS MAY RE-DIRECT TO THIRD PARTY SI<br>OR SECURITY OF ANY THIRD PARTY SITES AND DO            | TES AND ARE PROVIDED FOR YOUR CONVENIENCE<br>DES NOT ENDORSE ANY PRODUCTS OR SERVICES F                      | ONLY. AVAILITY IS NOT RESPONSIBLE F<br>PROVIDED BY THIRD PARTIES!            | OR THE CONTENT             |
| Center Custom Learning Center Find payer-centric training and resources in the learning center.       | <ul> <li>Claims Status Listing<br/>Retrieve a list and status of the claims you've<br/>submitted.</li> </ul> | C Education and Refe<br>Locate important policies,<br>educational resources. | erence Center<br>forms and |
| Precertification Look Up Tool<br>Check if preauthorization is required for your<br>Medicaid patients. | Remittance Inquiry<br>View, print, or save a copy of your Remittance<br>Advice.                              | •                                                                            |                            |

#### Payer Spaces: Resources Tab

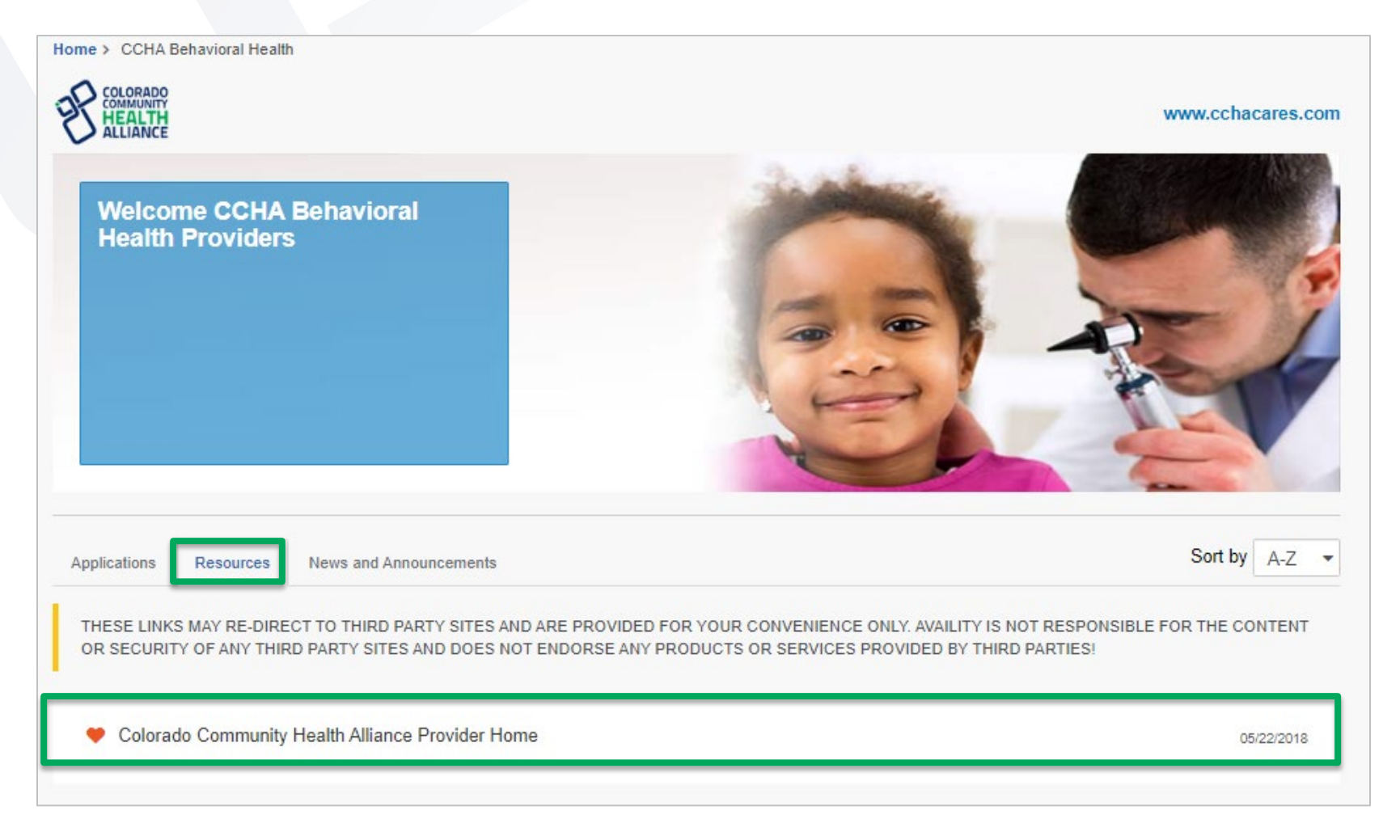

#### **Claim Status Listing**

### **Claim Status Listing**

• Select Payer Spaces > Applications > Claims Status Listing.

| 🗞 Availity 🖷 Home 🌲 Notifications 🤇                                                                                                    | 1) ♥ My Favorites ∨                                                                                        |                                                                                                    |
|----------------------------------------------------------------------------------------------------|----------------------------------------------------------------------------------------------------|----------------------------------------------------------------------------------------------------|
| Patient Registration < Claims & Payments <                                                                                              | My Providers ~ Reporting Payer Sp                                                                          | baces ~ More                                                                                       |
| 2 Applications Resources News and Announcer<br>THESE LINKS MAY RE-DIRECT TO THIRD PARTY S<br>OR SECURITY OF ANY THIRD PARTY SITES AND D | nents<br>ITES AND ARE PROVIDED FOR YOUR CONVENIENCE ONL'<br>IOES NOT ENDORSE ANY PRODUCTS OR SERVICES PROV | Sort by A-Z •                                                                                      |
| Center<br>Find payer-centric training and resources in the<br>learning center.                                                          | Claims Status Listing     Retrieve a list and status of the claims you've submitted.                       | C Education and Reference Center<br>Locate important policies, forms and<br>educational resources. |
| Precertification Look Up Tool<br>Check if preauthorization is required for your<br>Medicaid patients.                                   | Remittance Inquiry<br>View, print, or save a copy of your Remittance<br>Advice.                            |                                                                                                    |

## Claim Status Listing (cont.)

#### • To search for claims, follow the prompts and select **Search**.

| me > CCHA Behavioral Health > Claims Status Listing                                   |                                             |
|---------------------------------------------------------------------------------------|---------------------------------------------|
| aims Status Listing                                                                   | COLORADO<br>COMMUNITH<br>HEALTH<br>ALLIANCE |
| Retrieve a list of your Behavioral Health claims.                                     |                                             |
| Search Claims                                                                         | 2<br>Search Results                         |
| Organization @                                                                        |                                             |
| Select an Organization                                                                | -                                           |
| Tax ID @ Tax ID(s) populated in the below list are tied to the Organization selected. |                                             |
| Select a tax id                                                                       |                                             |
| Express Entry                                                                         |                                             |
| Search For a Provider                                                                 | •                                           |
| NPI @                                                                                 |                                             |
|                                                                                       |                                             |
| Date Of Service                                                                       |                                             |
| Start Date:                                                                           |                                             |
| Enter Start Date                                                                      | <b></b>                                     |
| End Date:                                                                             |                                             |
| Enter End Date                                                                        | 1                                           |
|                                                                                       |                                             |
|                                                                                       |                                             |
| Clear Search                                                                          |                                             |
|                                                                                       |                                             |

# Claim Status Listing (cont.)

 The search results will appear. *HIPAA*-protected information is blurred out below.

| vality w nome 4                                         |                                | V wy ravonies V     | rs ✓               |                     |                              |                                  | ing v                        |
|---------------------------------------------------------|--------------------------------|---------------------|--------------------|---------------------|------------------------------|----------------------------------|------------------------------|
| ent Registration - Clain                                | is & Payments ∽ I              | My Providers ~ R    | eporting Paye      | r Spaces 🗸 🛛 Mo     | re ~                         |                                  |                              |
| Your Search o<br>NPI:<br>Line Of Busin<br>Date Of Servi | Criteria:<br>ess:<br>ce Range: |                     |                    |                     | Tra<br>Tra                   | ansaction ID:<br>ansaction Date: |                              |
| <u>Claims List F</u>                                    | Results:                       |                     | 1 - 5 of 5 reco    | d(s) displayed      | Vi                           | iew Results 20 -                 | per page                     |
| Claim Status                                            | Claim ID                       | ▼Date of<br>Service | Pt. Acct<br>Number | Check/EFT<br>Number | Billed Amount<br>Paid Amount | Process Date                     | Member Name<br>Subscriber ID |
| Finalized                                               |                                |                     |                    |                     |                              | 09/10/2019                       |                              |
| Finalized                                               |                                |                     |                    |                     |                              | 09/10/2019                       |                              |
| Finalized                                               |                                |                     |                    |                     |                              | 09/05/2019                       |                              |
| Finalized                                               |                                |                     |                    | 1                   |                              | 10/12/2019                       |                              |
| Finalized                                               |                                |                     |                    | -                   |                              | 09/06/2019                       |                              |

#### **Precertification Look Up Tool**

#### **Precertification Look Up Tool**

 Select Payer Spaces > Applications > Precertification Look Up Tool.

|       | vaility 🕂 Home 🐥                                                                           | Notifications 1                                                    | ♥ My Favorites                                                                 | ; ~                                  |                                    |                                  |                                                    |            |                                             |
|-------|--------------------------------------------------------------------------------------------|--------------------------------------------------------------------|--------------------------------------------------------------------------------|--------------------------------------|------------------------------------|----------------------------------|----------------------------------------------------|------------|---------------------------------------------|
| Patie | ent Registration < Claims                                                                  | & Payments ~                                                       | My Providers ~                                                                 | Reporting                            | Payer Spac                         | es ~                             | foro                                               |            | COLORADO<br>COMMUNITY<br>HEALTH<br>ALLIANCE |
| 2     | Applications Resources New<br>THESE LINKS MAY RE-DIRECT TO<br>OR SECURITY OF ANY THIRD PAR | /s and Announcements<br>THIRD PARTY SITES A<br>TY SITES AND DOES N | ND ARE PROVIDED FOR                                                            | R YOUR CONVEN<br>DUCTS OR SER        | IIENCE ONLY. AVA<br>VICES PROVIDED | ILITY IS NOT<br>BY THIRD PA      | RESPONSIBLE<br>RTIES!                              | Sort by    | A-Z                                         |
|       | Access Your Custom Le Center Find payer-centric training and re learning center.           | arning<br>sources in the                                           | <ul> <li>Claims Status I<br/>Retrieve a list and sta<br/>submitted.</li> </ul> | <b>_isting</b><br>atus of the claims | you've                             | C Educa<br>Locate in<br>educatio | tion and Re<br>mportant policies<br>nal resources. | ference Ce | enter                                       |
| 3     | Precertification Look Up<br>Check if preauthorization is requi<br>Medicaid patients.       | Tool<br>ed for your                                                | Remittance Inq<br>View, print, or save a<br>Advice.                            | <b>uiry</b><br>I copy of your Rer    | nittance                           |                                  |                                                    |            |                                             |

## Precertification Look Up Tool (cont.)

- Enter the Line of Business, CPT<sup>®</sup>/HCPCS Code or Code Description, then Submit.
- Check the appropriate payer icon under *Payer Spaces* for availability by membership types (they vary by state).
- For memberships that are not available, use the ICR tool for precertification requirements.

Home > CCHA Behavioral Health > Precertification Lookup Tool

| Precertification Lookup Tool                       | EX COMMUNITH<br>HEALTH<br>ALLIANCE |
|----------------------------------------------------|------------------------------------|
| Inpatient services and non-participating providers | always require precertification.   |
| Line Of Business                                   |                                    |
| Select Line of Business                            |                                    |
| CPT/HCPCS Code or Code Description @               |                                    |
| Type a CPT/HCPCS Code or Code Description          | Ŧ                                  |
|                                                    | Submit                             |

#### Important notes about precertification and the use of this tool:

Please note: Drug description search is case sensitive. You must search using generic/chemical ingredient name and use lower case only.

This tool does not reflect benefits coverage<sup>\*</sup> nor does it include an exhaustive listing of all Non-covered Services (i.e., experimental procedures, cosmetic surgery, etc.) as outlined within your provider manual.

To determine whether a service is covered, you can either:

- · Access eligibility and benefits information on the Availity Web Portal.
- Call Provider Services at 1-800-901-0020 (Medicaid/FAMIS) or 1-855-817-5788 (MMP)

'Services may be listed that are not covered benefits, whether they do or do not require precertification.

Verify benefit coverage prior to rendering services.

#### **Remittance Inquiry**

#### **Remittance Inquiry**

 Select Payer Spaces > Applications > Precertification Look Up Tool.

| 🗞 Availity 🕂 Home 🌲 Notifications 🗃                                                                                                    | 🚺 🗢 🌣 My Favorites 🗸                                                                                          |                                                                                                  |
|----------------------------------------------------------------------------------------------------|----------------------------------------------------------------------------------------------------|--------------------------------------------------------------------------------------------------|
| Patient Registration < Claims & Payments <                                                                                                    | My Providers                                                                                                  |                                                                                                  |
| 2 Applications Resources News and Announcement<br>THESE LINKS MAY RE-DIRECT TO THIRD PARTY SIT<br>OR SECURITY OF ANY THIRD PARTY SITES AND DO | ENTS<br>TES AND ARE PROVIDED FOR YOUR CONVENIENCE ONL<br>DES NOT ENDORSE ANY PRODUCTS OR SERVICES PROV        | Sort by A-Z  Y. AVAILITY IS NOT RESPONSIBLE FOR THE CONTENT //IDED BY THIRD PARTIES!             |
| Access Your Custom Learning<br>Center Find payer-centric training and resources in the<br>learning center.                                    | <ul> <li>Claims Status Listing</li> <li>Retrieve a list and status of the claims you've submitted.</li> </ul> | Education and Reference Center<br>Locate important policies, forms and<br>educational resources. |
| Precertification Look Up Tool Check if preauthorization is required for your Medicaid patients.                                               | Remittance Inquiry<br>View, print, or save a copy of your Remittance<br>Advice.                               |                                                                                                  |

## Remittance Inquiry (cont.)

ome > CCHA Behavioral Health > Remittance Inquiry

- Select the Organization and Tax ID from each drop-down box.
- Search by either the Check/EFT Payment
   Number or Issue Date Range.
- Select Search.

| emittance Inquiry                                                                           |                                                                            | COLORADO<br>COMMUNY<br>HEALTH<br>ALLIANCE                                        |
|---------------------------------------------------------------------------------------------|----------------------------------------------------------------------------|----------------------------------------------------------------------------------|
| The Remittance Inquiry application retrieves<br>Colorado or the applicable BHO for any hist | images of paper remits for check dates 7/01<br>orical payment information. | /2018 and after. For remit dates prior to 7/01/2018, please contact Health First |
| Search                                                                                      | 1<br>Remits                                                                | 2<br>Search Results                                                              |
| Organization  Select an Organization                                                        |                                                                            | *                                                                                |
| Tax ID 💿                                                                                    |                                                                            |                                                                                  |
| Select a tax id                                                                             |                                                                            | ٣                                                                                |
| Check/EFT/Pa                                                                                | yment Number                                                               | Issue Date Range                                                                 |
| Check/EFT/Payment Number:                                                                   | Enter Check/EFT/Payment Number                                             |                                                                                  |
| Clear Search                                                                                |                                                                            |                                                                                  |
| Please contact the Customer Service num                                                     | nber on the member's ID card if you have                                   | questions related to a remittance inquiry.                                       |

**Tip:** Search by **Issue Date Range** to view zero pay remittances, which means a claim was processed but no funds were paid to the provider. This information is still needed to balance your accounts.

## Remittance Inquiry (cont.)

- Search results display. The sort options include:
  - Provider Name
  - Issue Date
  - Check/EFT Number
  - Check/EFT Amount
- Select the View
   Remittance link to access the imaged version of the paper remit.

| Your Search Criteria:                                                                                                    |                |                              | Transaction ID:  |                 |
|----------------------------------------------------------------------------------------------------|----------------|------------------------------|------------------|-----------------|
| Issue Date Range: 01/10/2016                                                                                                    | 6 - 01/16/2016 |                              | Turbusion D.     |                 |
| Remittance Inquiry Result                                                                                                    | <u>s:</u>      | 1 - 3 of 3 records displayed |                  |                 |
| ▲ Provider Name                                                                                                    | Issue Date     | Check/EFT Number             | Check/EFT Amount | View Remittance |
| CONTRACTOR CONTRACTOR                                                                                                    | 01-13-2016     | 9999999999                   |                  | View Remittance |
| AND REPORT OF A DESCRIPTION OF A DESCRIPTION OF A DESCRIP | 01-15-2016     |                              | \$76.81          | View Remittance |
| ANTHE REAL PROPERTY.                                                                                                    | 01-16-2016     | Non-sector as                | \$16.84          | View Remittance |
|                                                                                                    |                |                              |                  |                 |
| Dofine Search New Search                                                                                                    | eb.            |                              |                  |                 |
| Relifie Search New Search                                                                                                    |                |                              |                  |                 |

**Tip:** If no dollar amount is listed under *Check/EFT Amount*, this indicates a zero pay remittance. This means a claim was processed, but no funds were paid to the provider. This information is still needed to balance your accounts.

## Remittance Inquiry: Details/Troubleshooting

#### Details:

.

- Remit images are available for most Health First Colorado (Colorado's Medicaid Program) members.
- Remits available will include Medicare Crossover claims if the member's home plan is part of CCHA.
- Images can be saved to the user's computer or printed.
- View past remittances back 15 months.
- The remittance inquiry tool is associated to all users who are granted access with the claims or claim status role/functionality by their Availity administrator.
- Troubleshooting If you are not finding a remittance you are looking for:
  - Make sure you are not using the *Remit Viewer* tool
    - This is a separate tool on Availity to view ERAs.
  - Complete all of the fields.
  - If searching by Issue Date Range, try an individual NPI if you first tried the group NPI and vice versa.
  - If searching by Check/EFT/Payment number, be sure to include leading zeros if applicable; all numbers must be entered exactly.

#### Availity EDI Gateway Services for CCHA Provider Organizations

## **Availity EDI Gateway Services**

- CCHA has worked with Availity to become our designated EDI Gateway.
- Your organization can register with Availity to submit the following transactions:
  - 837 Institutional
  - 837 Professional
  - 835 Electronic Remittance Advice
  - 276/277 Claim Status real-time
  - 270/271 Eligibility real-time

#### **Contact Information**

#### **Availity Contact Information**

- Phone number 1-800-AVAILITY (1-800-282-4548)
- Website <u>availity.com</u>

#### **Questions?**

### Thank you!